## Как оплатить через мобильное приложение Kaspi.kz?

## 1. Зайдите во вкладку Платежи → Все

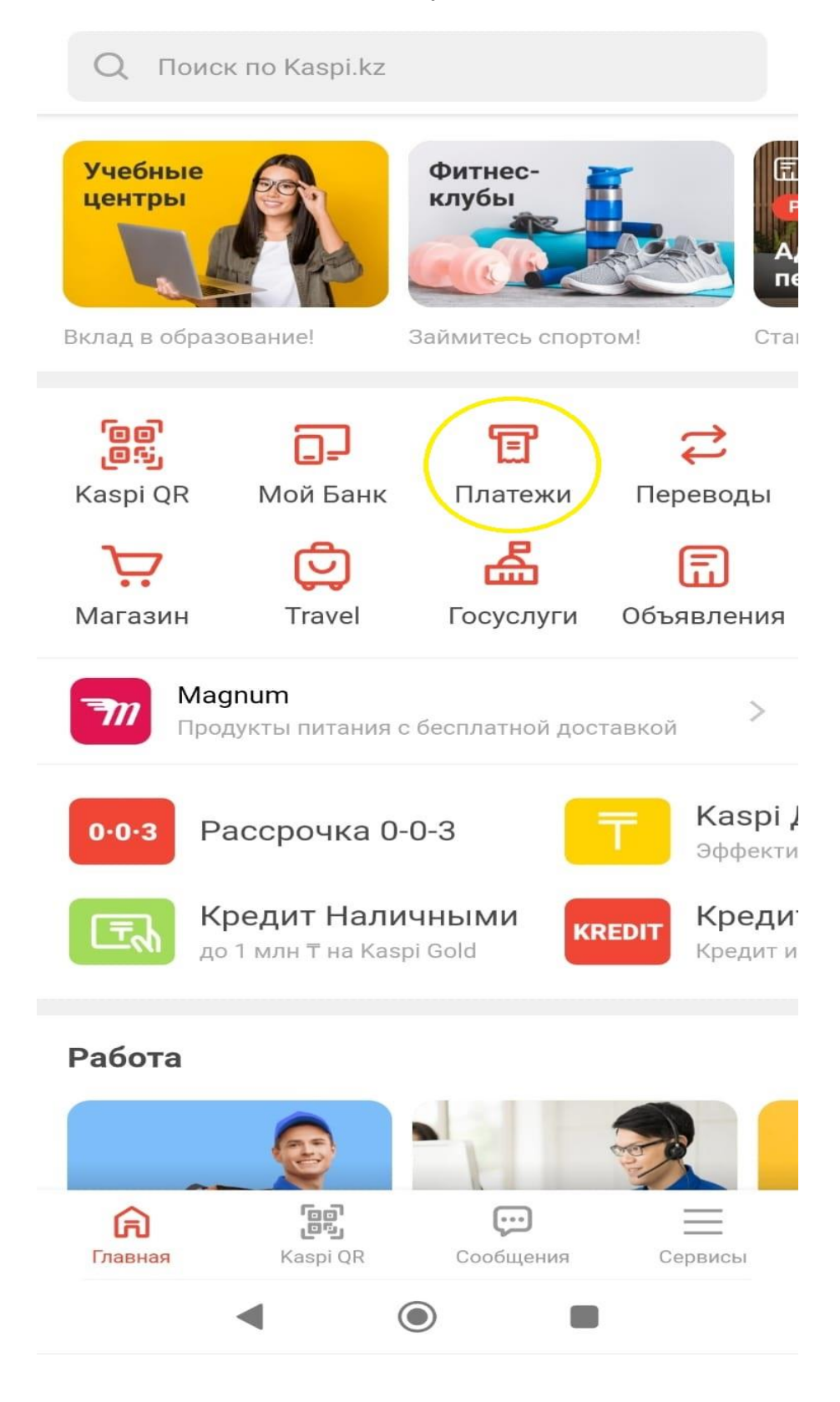

2. Финасовые услуги  $\rightarrow M \Phi O$ 

| 4     | Плате                | эжи      | Алматы            |         |  |  |
|-------|----------------------|----------|-------------------|---------|--|--|
| BCE   |                      | мои п.   | ЛАТЕЖИ            | история |  |  |
| Q     | Что хотите оплатить? |          |                   |         |  |  |
| ٦     | Мобильный            |          |                   |         |  |  |
| 宣     | Коммуналка и телефон |          |                   |         |  |  |
|       | Транспорт            |          |                   |         |  |  |
|       | Интернет и ТВ        |          |                   |         |  |  |
| Φ     | Образование          |          |                   |         |  |  |
| 卨     | Штрафы и налоги      |          |                   |         |  |  |
| 9     | Финансовые услуги    |          |                   |         |  |  |
| ng.   | Благотворительность  |          |                   |         |  |  |
|       | Красота и здоровье   |          |                   |         |  |  |
| E     | Билеты               |          |                   |         |  |  |
| Глави | Ная                  | Kaspi QR | <b>С</b> ообщения | Сервисы |  |  |
|       | •                    | (        |                   |         |  |  |

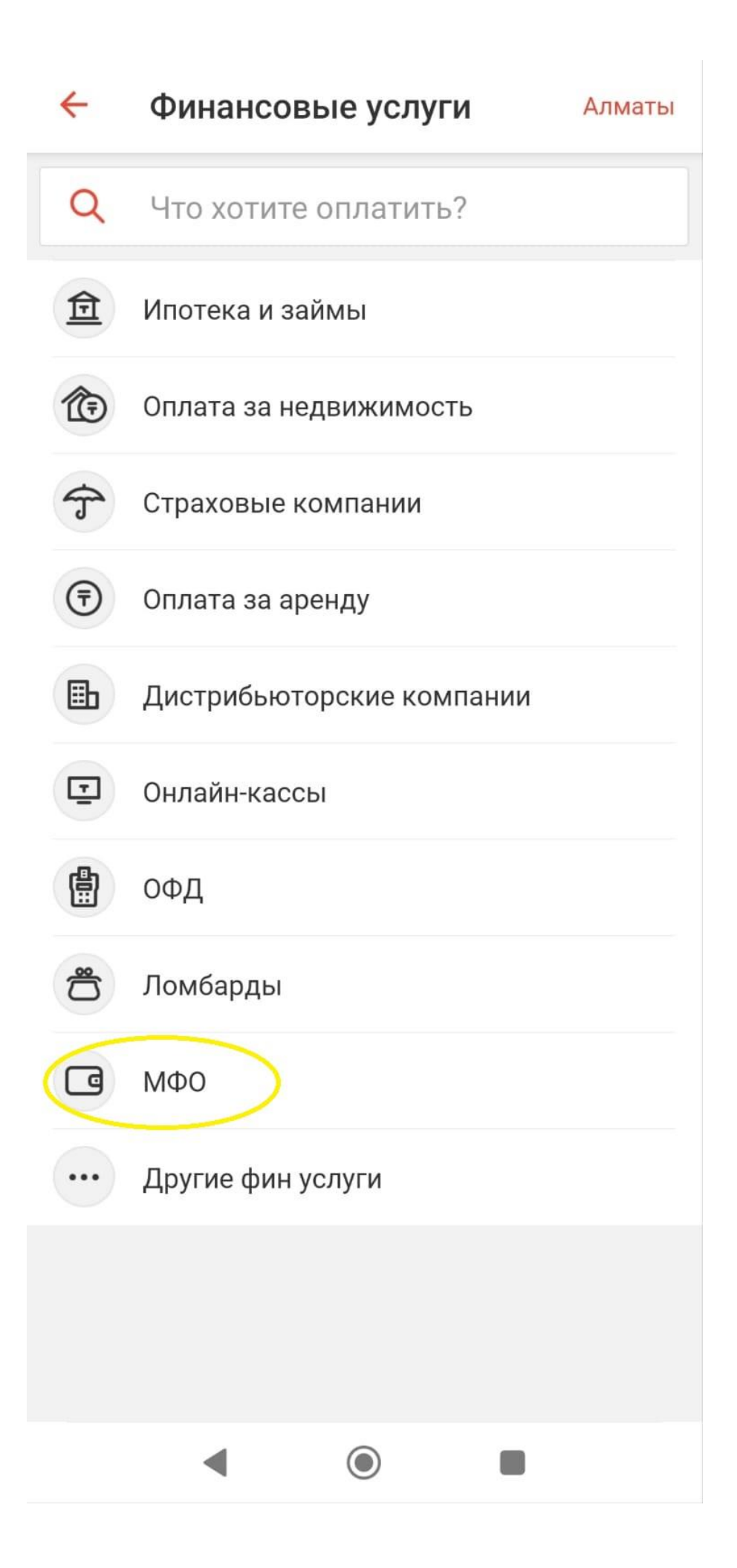

## 3. Выберите МикроКредитный Дом в списке

| ÷      |      | ΜΦ0                  | Алматы |
|--------|------|----------------------|--------|
| C      | ٢    | Что хотите оплатить? |        |
| jese   | car  | JetCar               |        |
| Смарто | DAET | Смартолёт            |        |
|        | 3    | Казмикрокредит       |        |
|        |      | МикроКредитный Дом   | >      |
|        |      |                      |        |
|        |      |                      |        |
|        |      |                      |        |
|        |      |                      |        |
|        |      |                      |        |
|        |      |                      |        |
|        |      |                      |        |
|        |      |                      |        |
|        |      |                      |        |

4. Ваш ИИН заполняется автоматически. Если хотите оплатить за другого человека, то нужно ввести его ИИН вручную

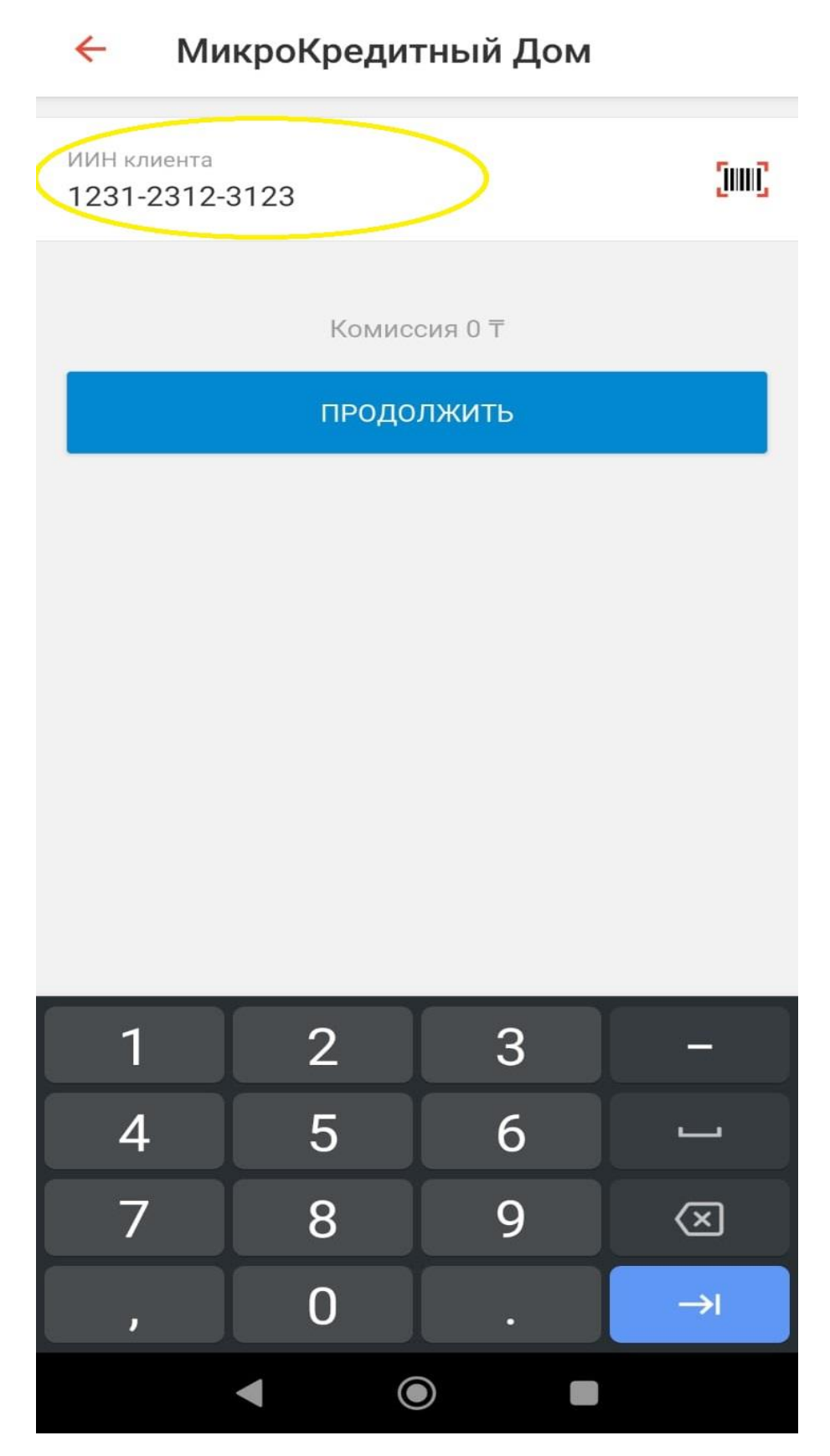

## 5. Пишите необходимую сумму и нажимаете К оплате

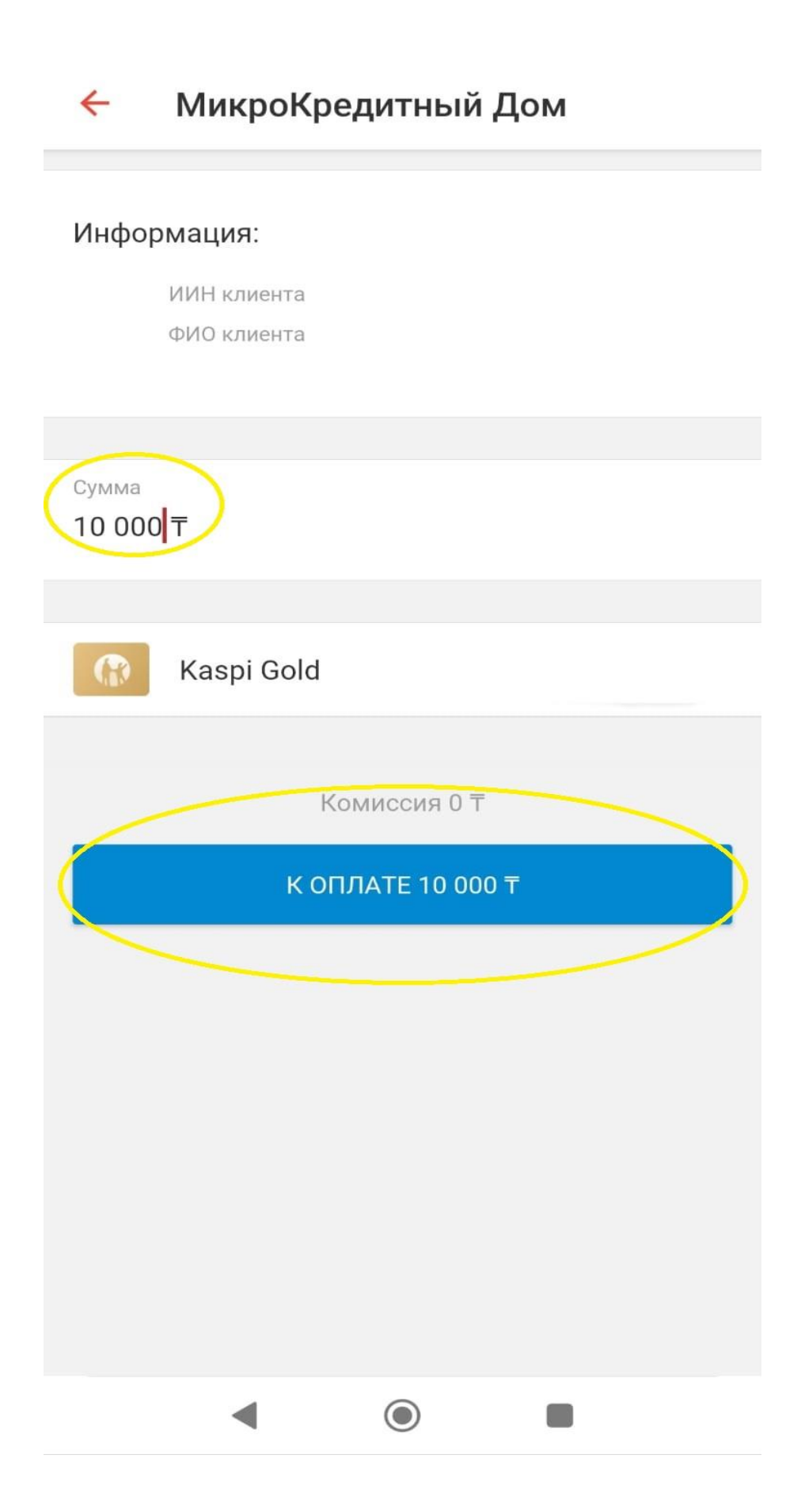